## 定期券の買い方について

【購入手順】

①券種ボタンの「定期券」ボタンを選択すると「新規/継続/実習」ボタンを表示します 定期券をお持ちでない場合 [新規]または[実習]ボタンを選択してください

 定期券をお持ちの場合 [継続]ボタンを選択後、画面の指示に従ってお手持ちの定期券を投入してください

新規購入は以降、画面の表示内容に従って、②~⑨の画面操作をしてください。 継続購入は以降、画面の表示内容に従って、④の画面操作をしてください。 引継購入は以降、画面の表示内容に従って、④、⑤の画面操作をしてください

②乗車される駅名を入力してください (駅名の最初の文字を入れると、50音順で検索し、候補駅を表示します。)

③降車される駅名を入力してください

(駅名の最初の文字を入れると、50音順で検索し、候補駅を表示します。)

④使用開始日を選択してください

⑤使用期間を選択してください

⑥氏名を入力してください

⑦性別を選択してください

⑧生年月日を入力してください

⑨電話番号を入力してください

⑪お金を投入してください

①定期券・おつりが出ます

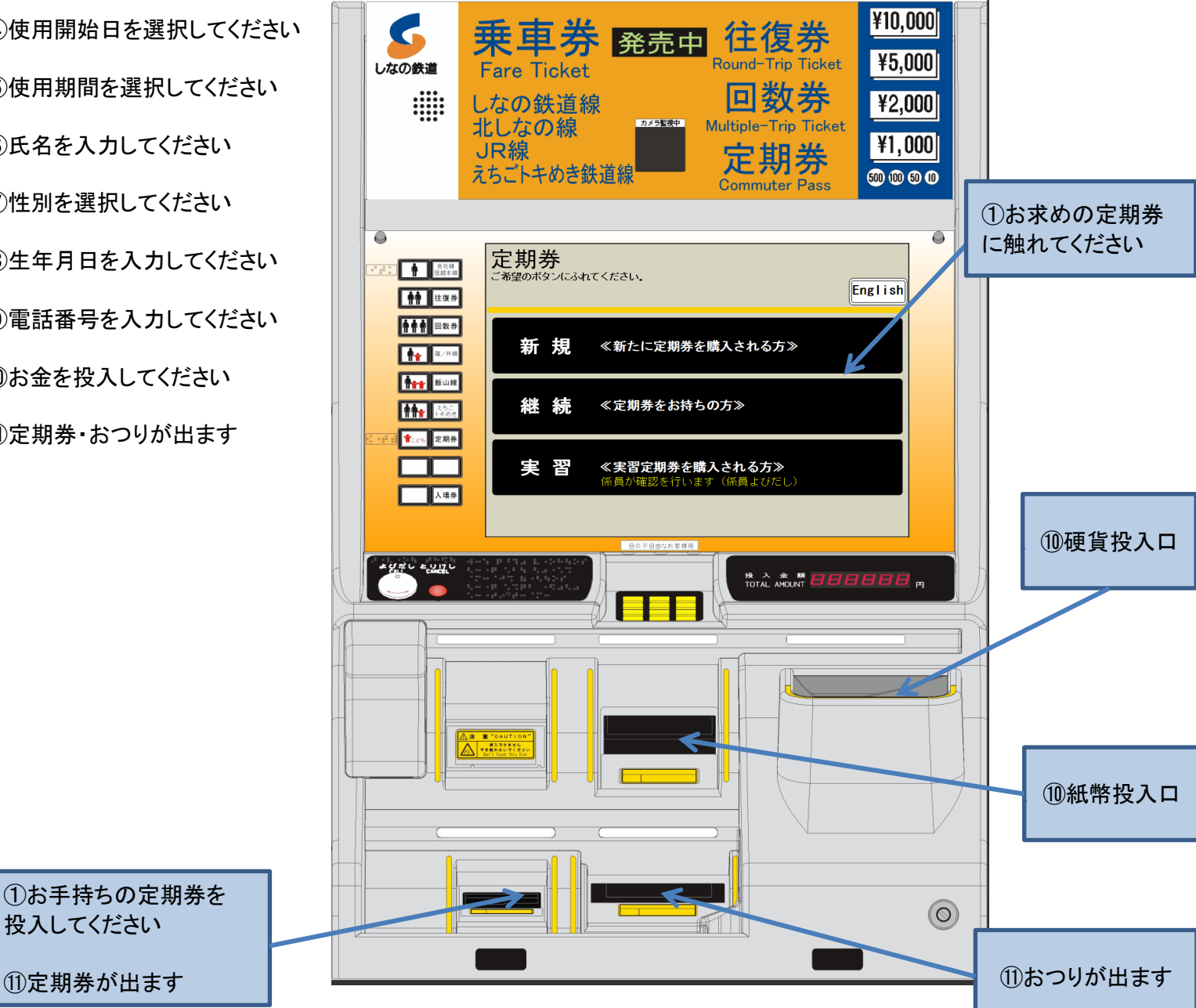